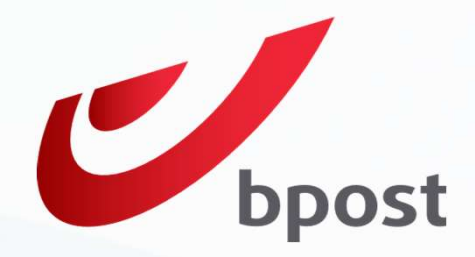

Digitalisation des contrats

### Comment signer mon contrat/avenant

02/06/2023

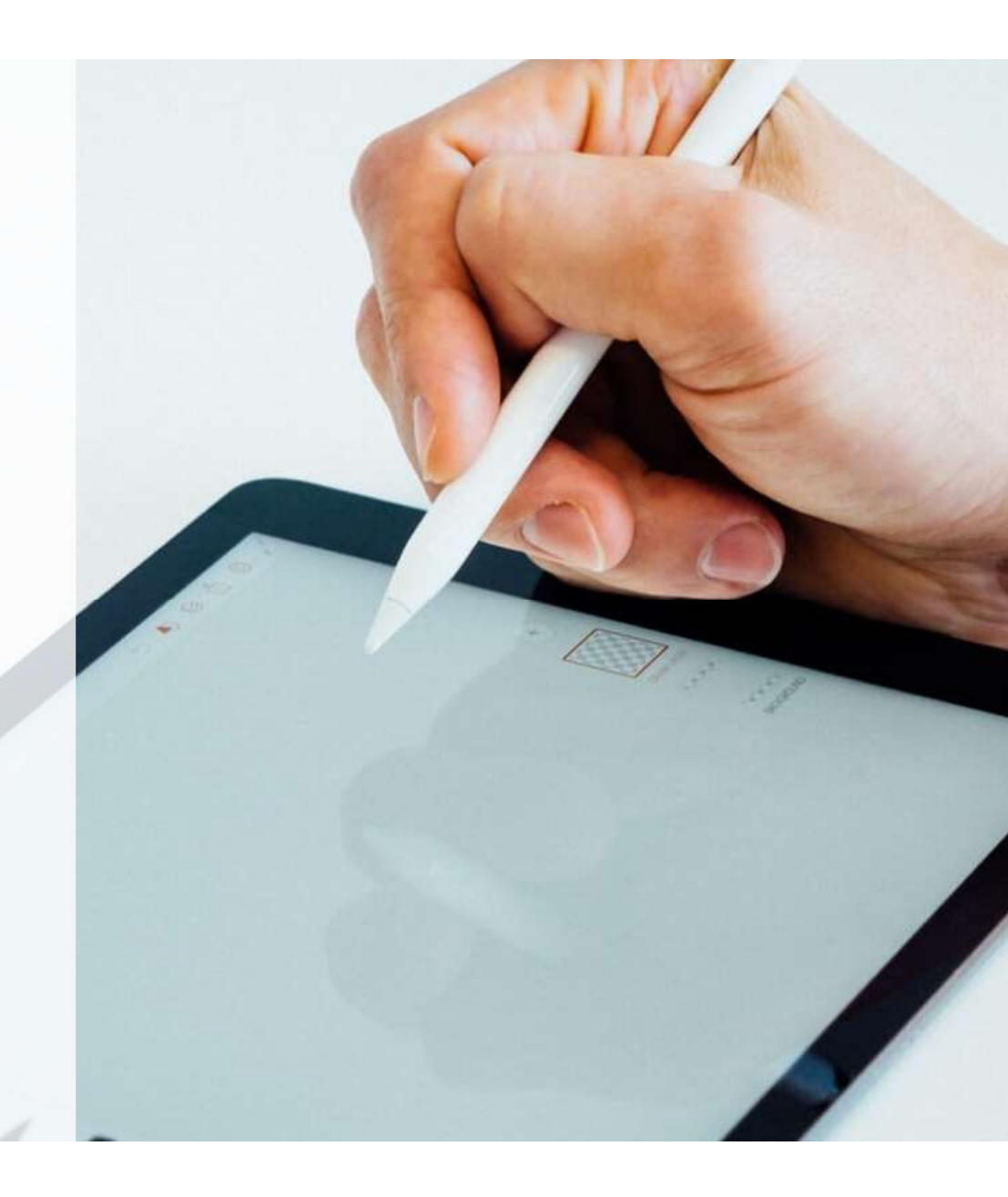

Signature contrat requise/Handtekening contract vereist "LP - Part+Full Time - CDD+CDI 001\_"

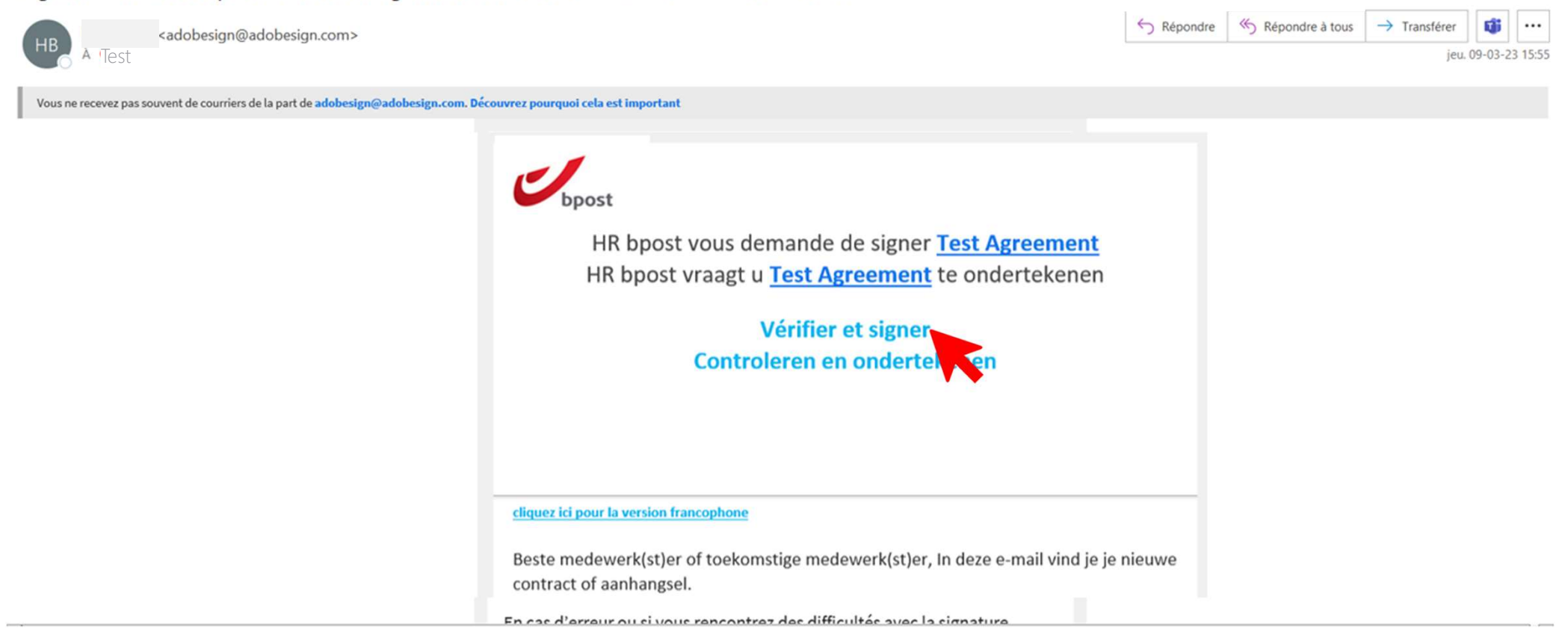

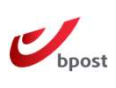

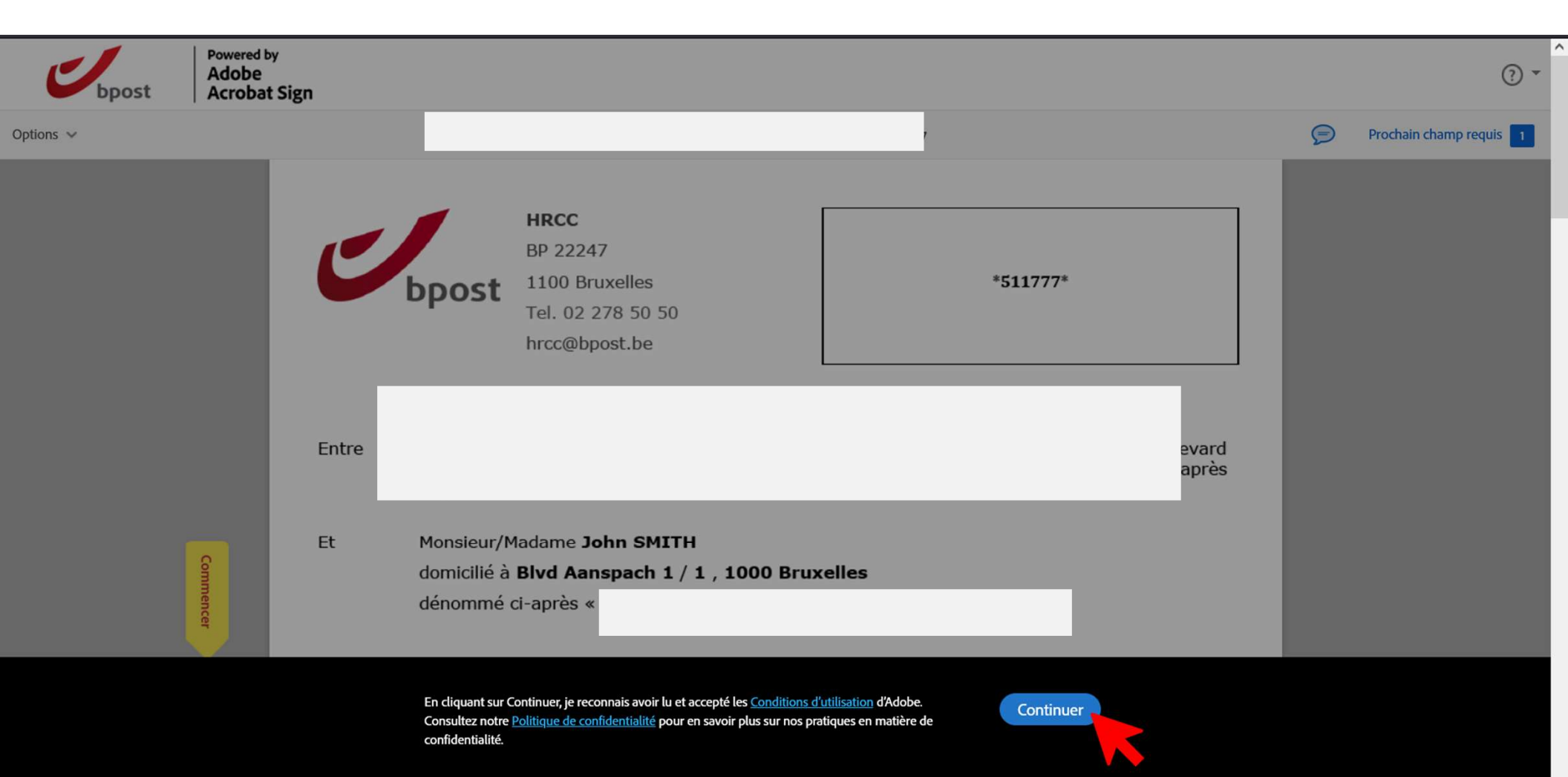

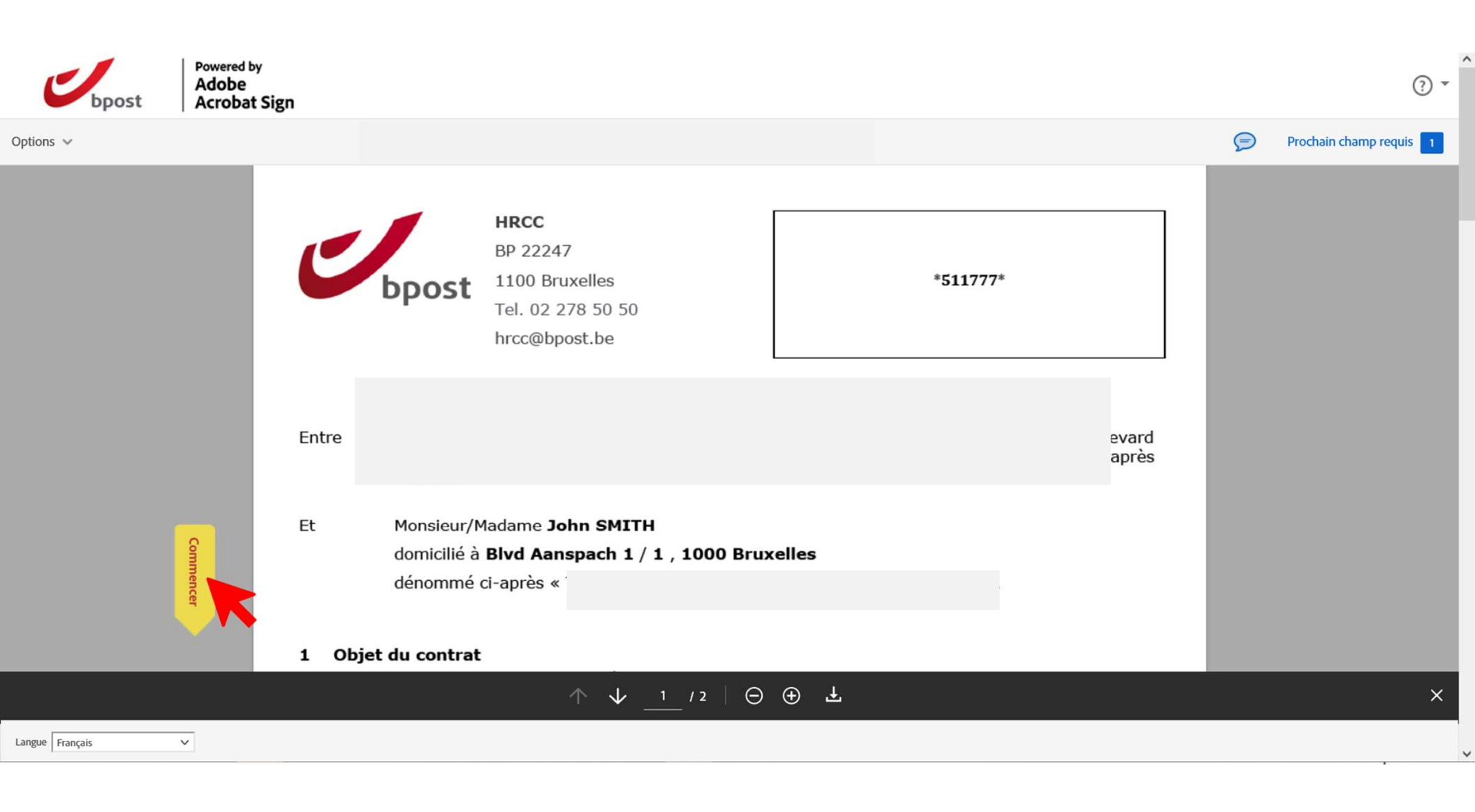

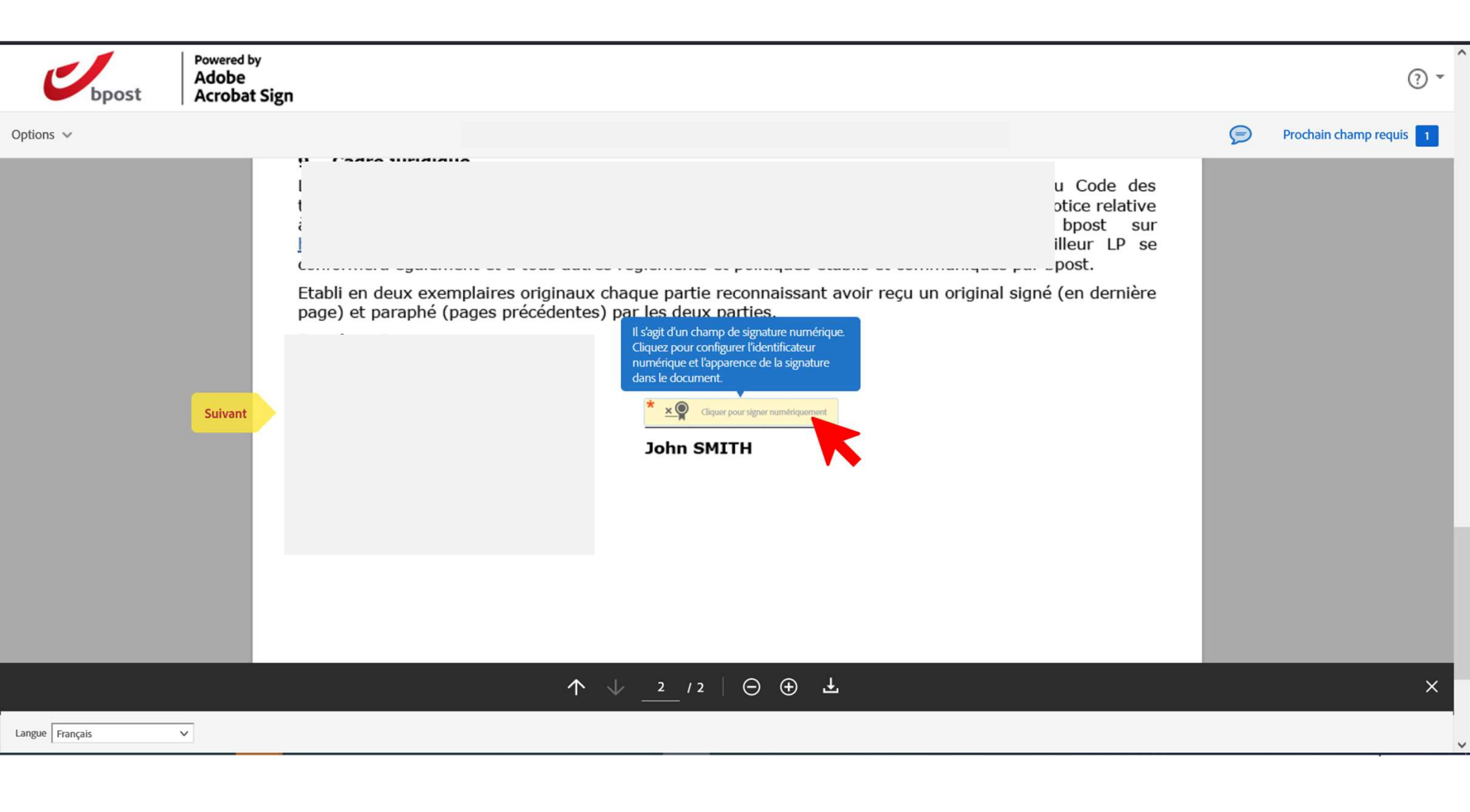

## Signature simple

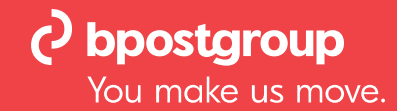

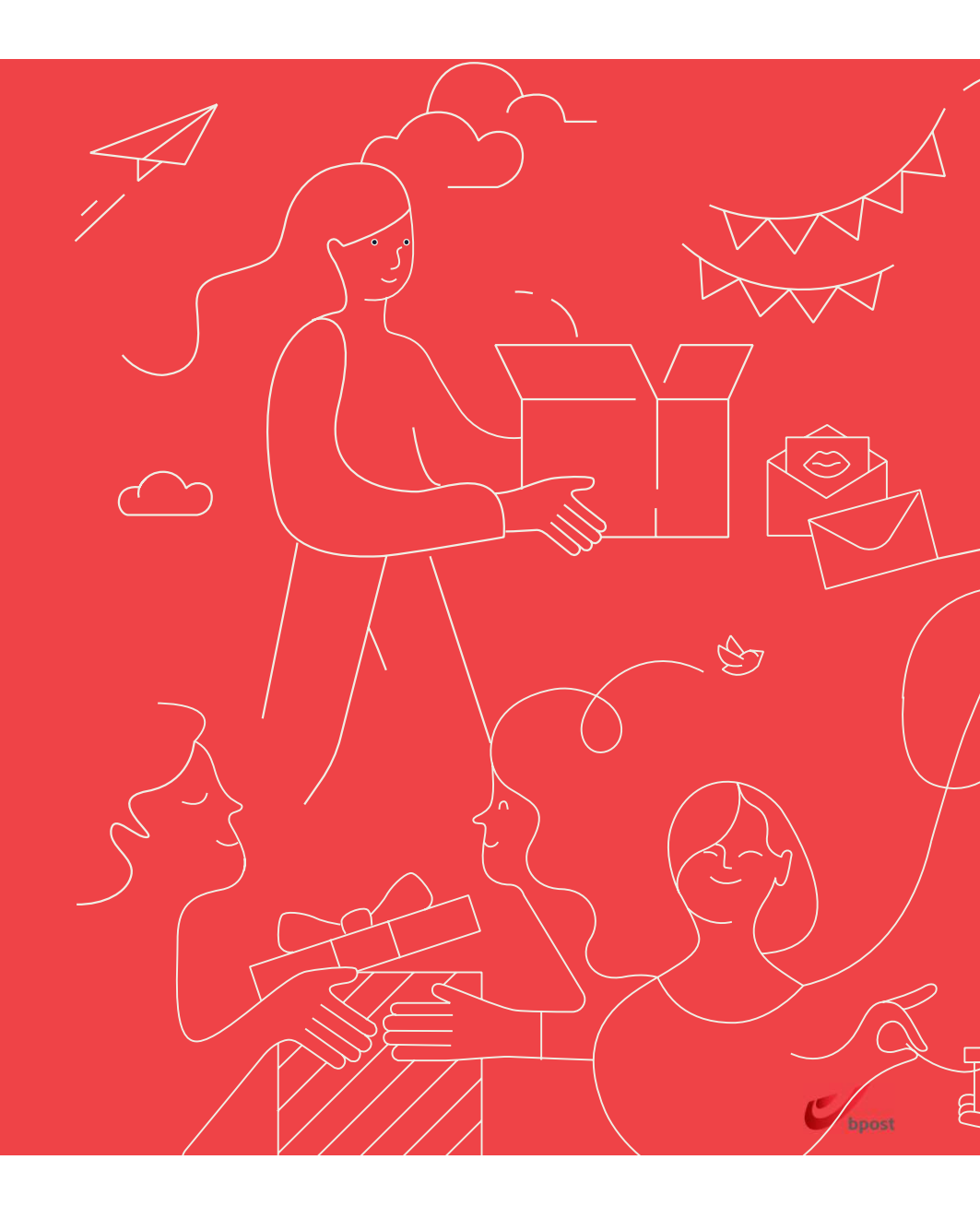

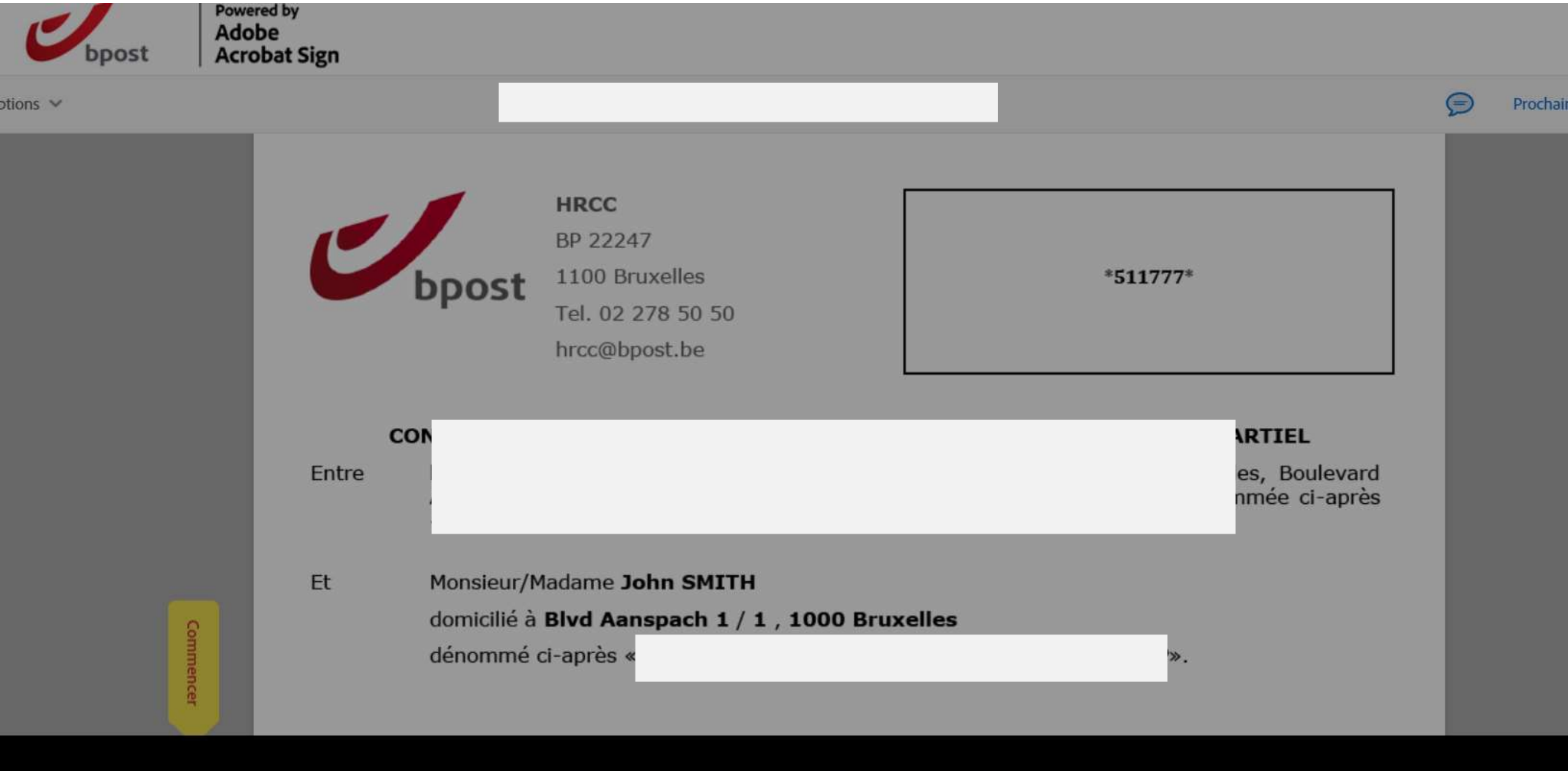

En cliquant sur Continuer, je reconnais avoir lu et accepté les <u>Conditions d'utilisation</u> d'Adobe. Consultez notre <u>Politique de confidentialité</u> pour en savoir plus sur nos pratiques en matière de confidentialité.

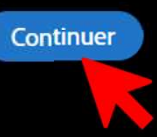

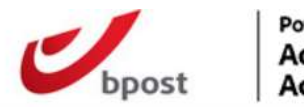

otions 🗸

|           | présent Co<br>par la Ré<br>commission<br>de la Comr                                   |                                                                                   | fini<br>e<br>sei       |
|-----------|---------------------------------------------------------------------------------------|-----------------------------------------------------------------------------------|------------------------|
|           | Le Travaille<br>découlent de cette convention et ses anne                             | xes.                                                                              | : qı                   |
|           | 9 Cadre iuridique                                                                     |                                                                                   |                        |
|           | Le <sup>-</sup><br>tran<br>à<br><u>http</u><br>conf                                   |                                                                                   | de<br>itiv<br>su<br>'s |
|           | Etabli en deux exemplaires originaux chaq<br>page) et paraphé (pages précédentes) par | ue partie reconnaissant avoir reçu un original signé (en der<br>les deux parties. | nièr                   |
|           | Pour                                                                                  | Le Travailleur                                                                    |                        |
| Commencer | HR Team Leader                                                                        | John SMITH                                                                        |                        |
|           |                                                                                       |                                                                                   |                        |

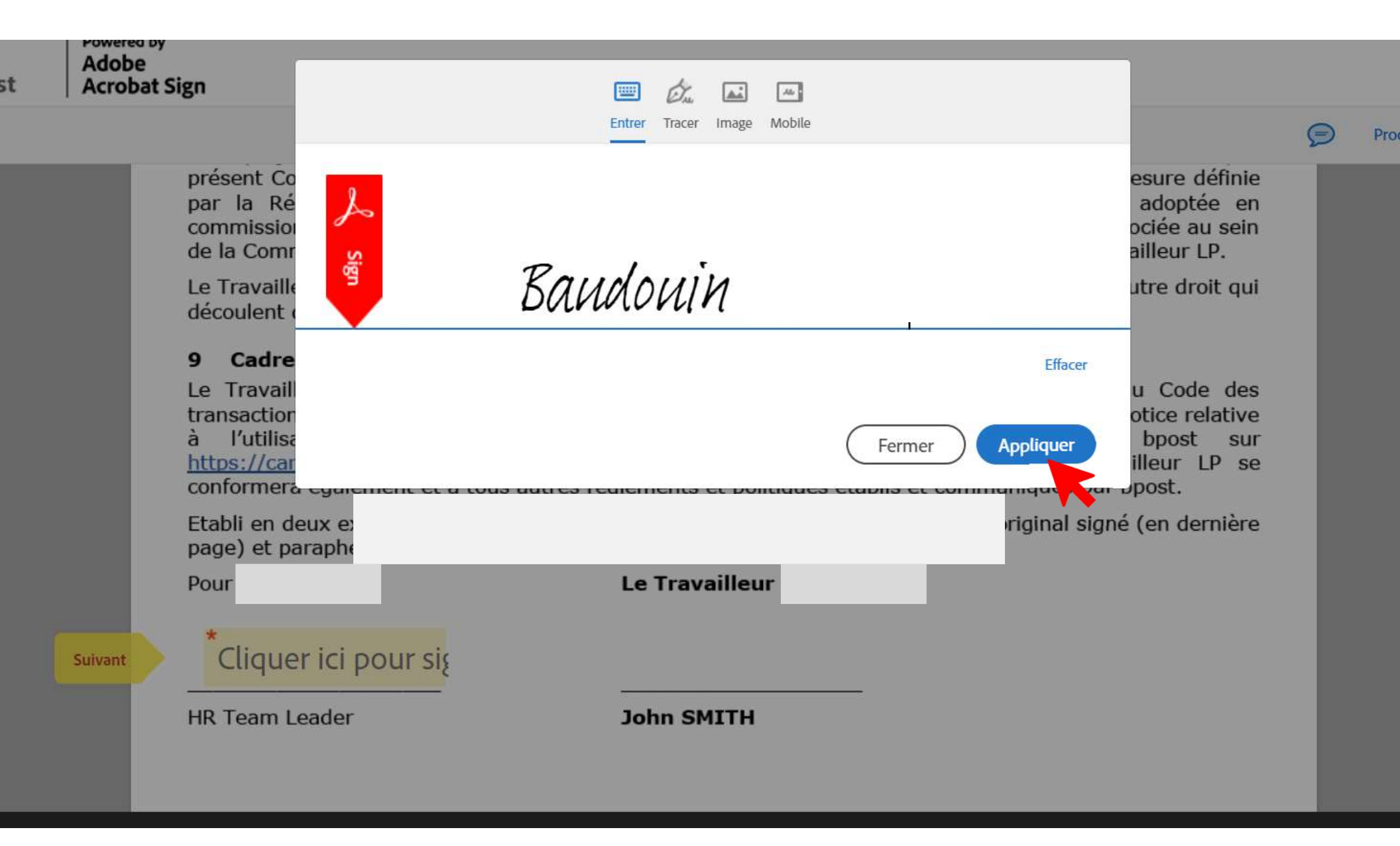

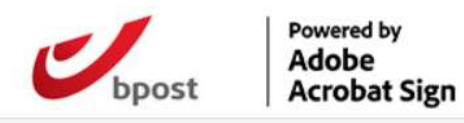

| ptions 👻 |                                                                                                    | LP - Part Full Time - CDD CDI - FR (3)                                                                                     | 🦻 Char                                                              | mps obl |
|----------|----------------------------------------------------------------------------------------------------|----------------------------------------------------------------------------------------------------|---------------------------------------------------------------------|---------|
|          | présen<br>par la<br>commi<br>de la C<br>Le Tra<br>découlenc de cette convention                                                               |                                                                                                    | définie<br>otée en<br>au sein<br>r LP.<br>Iroit qui                 |         |
|          | 9 Cadre juridique<br>Le Tra<br>transa<br>à l'u<br><u>https:/</u><br>confori<br>Etabli en ueux exemplaires on<br>page) et paraphé (pages préce | iginaux chaque partie reconnaissant avoir reçu un<br>édentes) par les deux parties.                                        | de des<br>relative<br>it sur<br>LP se<br>onginal signe (en dernière |         |
|          | Cliquer pour modifier<br>Baudouin<br>Baudouin 1 mars 2023)<br>HR Team Leader                                                                  | John SMITH                                                                                                    |                                                                     |         |
|          | En signant, j'accepte le pr<br>du client et la poursuite d                                                                                    | résent accord, la règle concernant la <u>Divulgation des informations</u><br>d'activités avec BPOST par voie électronique. | Signer                                                              |         |

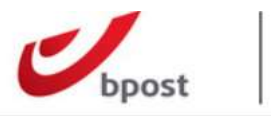

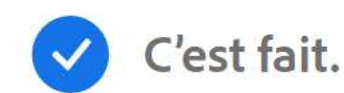

Vous avez terminé de signer "LP - Part Full Time - CDD CDI - FR (3)".

Nous enverrons l'accord final à toutes les parties par e-mail. Vous pouvez également télécharger une copie du document que vous venez de signer.

#### Vous n'avez pas de compte Adobe ?

- Accéder aux futurs accords sur le web depuis n'importe où
- ✓ Remplir, signer, partager ou commenter un PDF
- Envoyer 2 accords gratuits pour signature électronique par mois

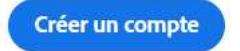

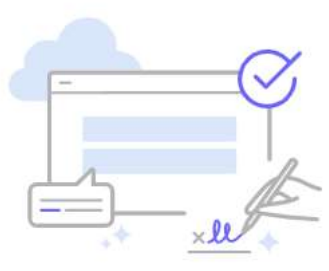

## Signature qualifiée

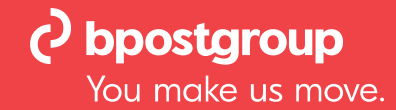

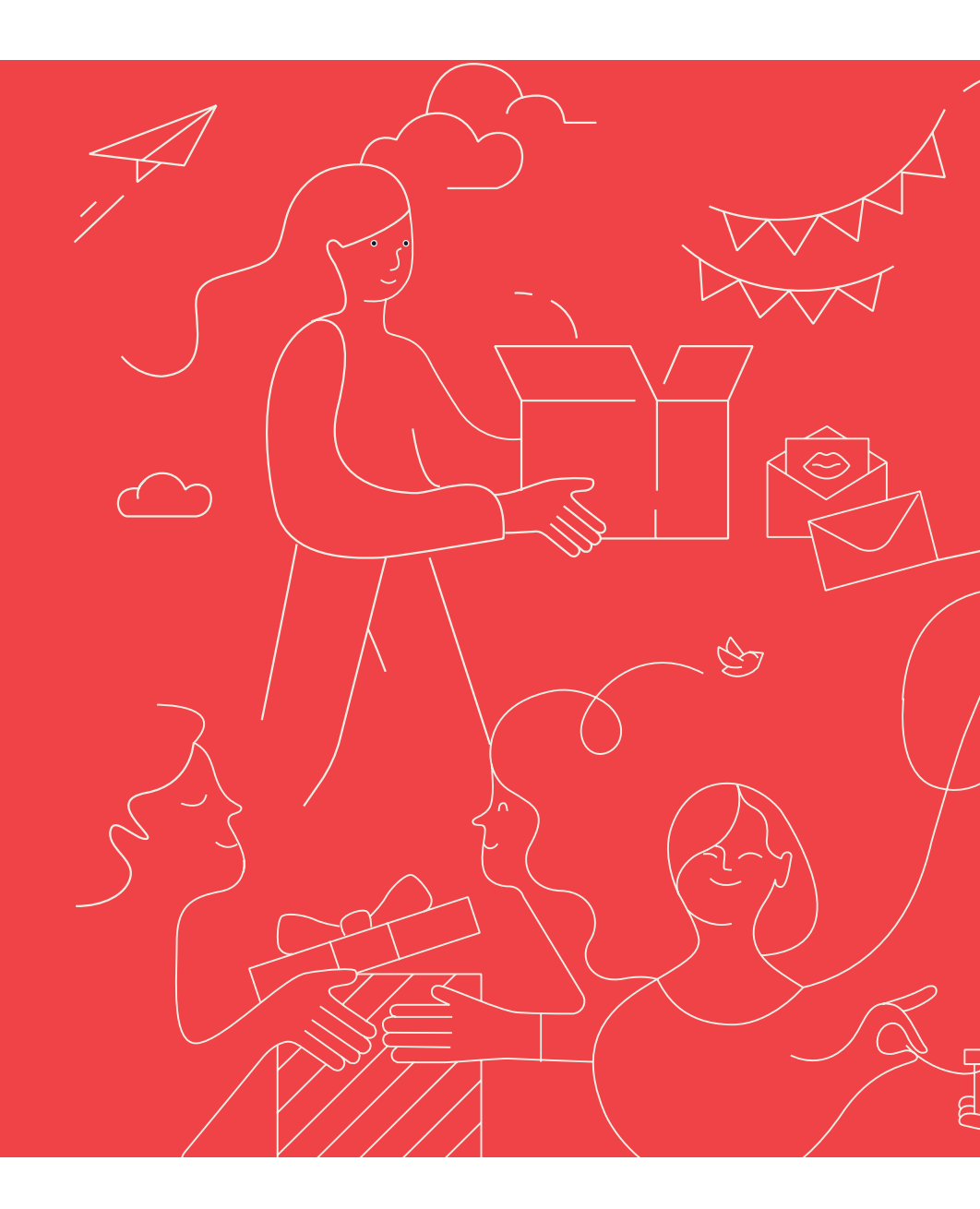

# Signer avec itsme

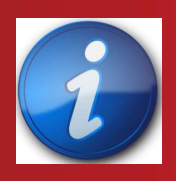

Lorsqu'une option est choisie, elle est définitive

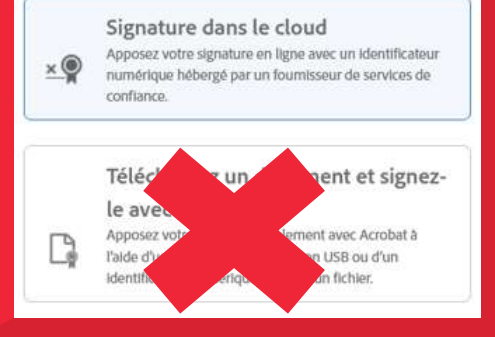

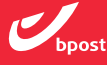

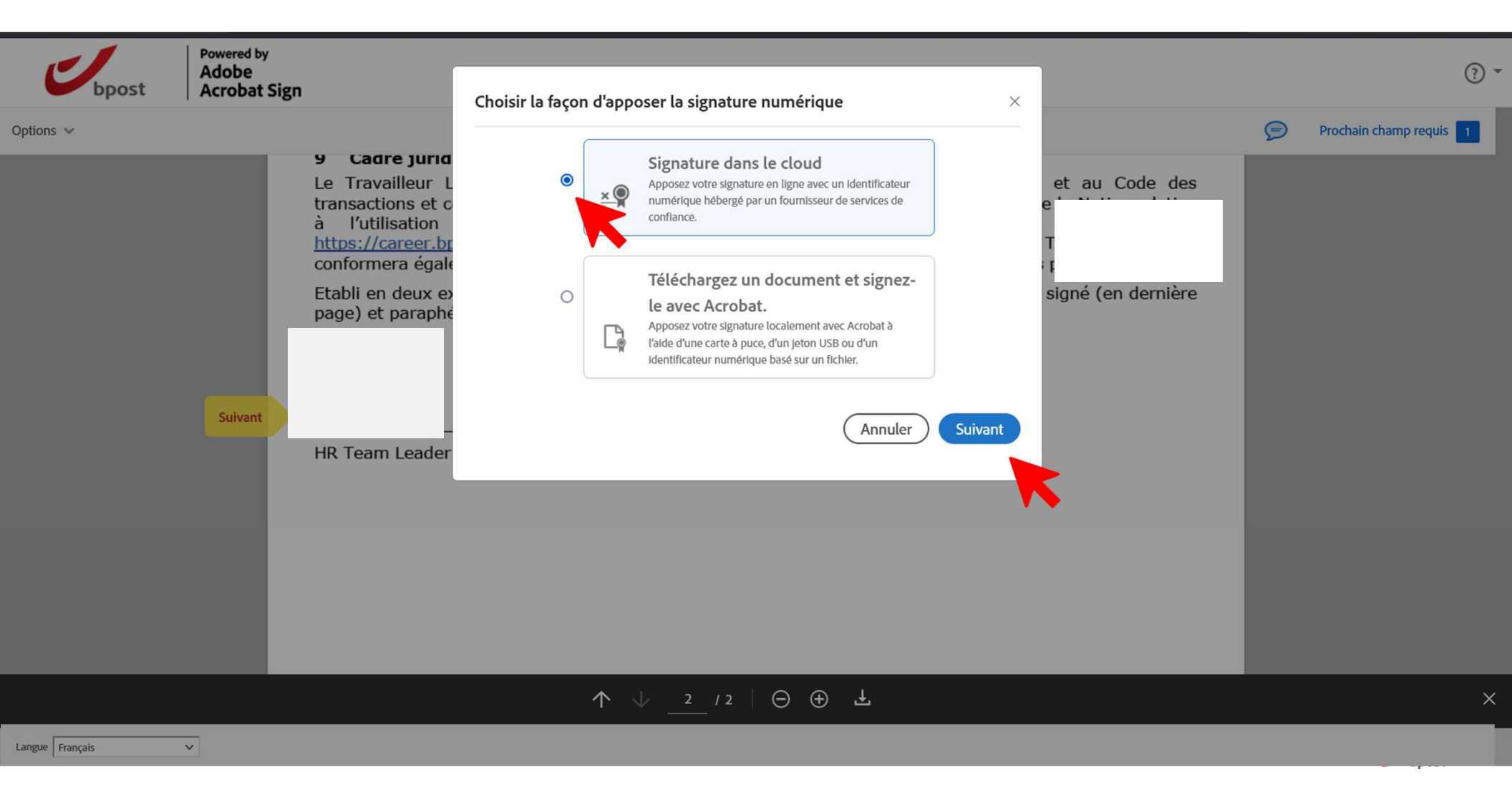

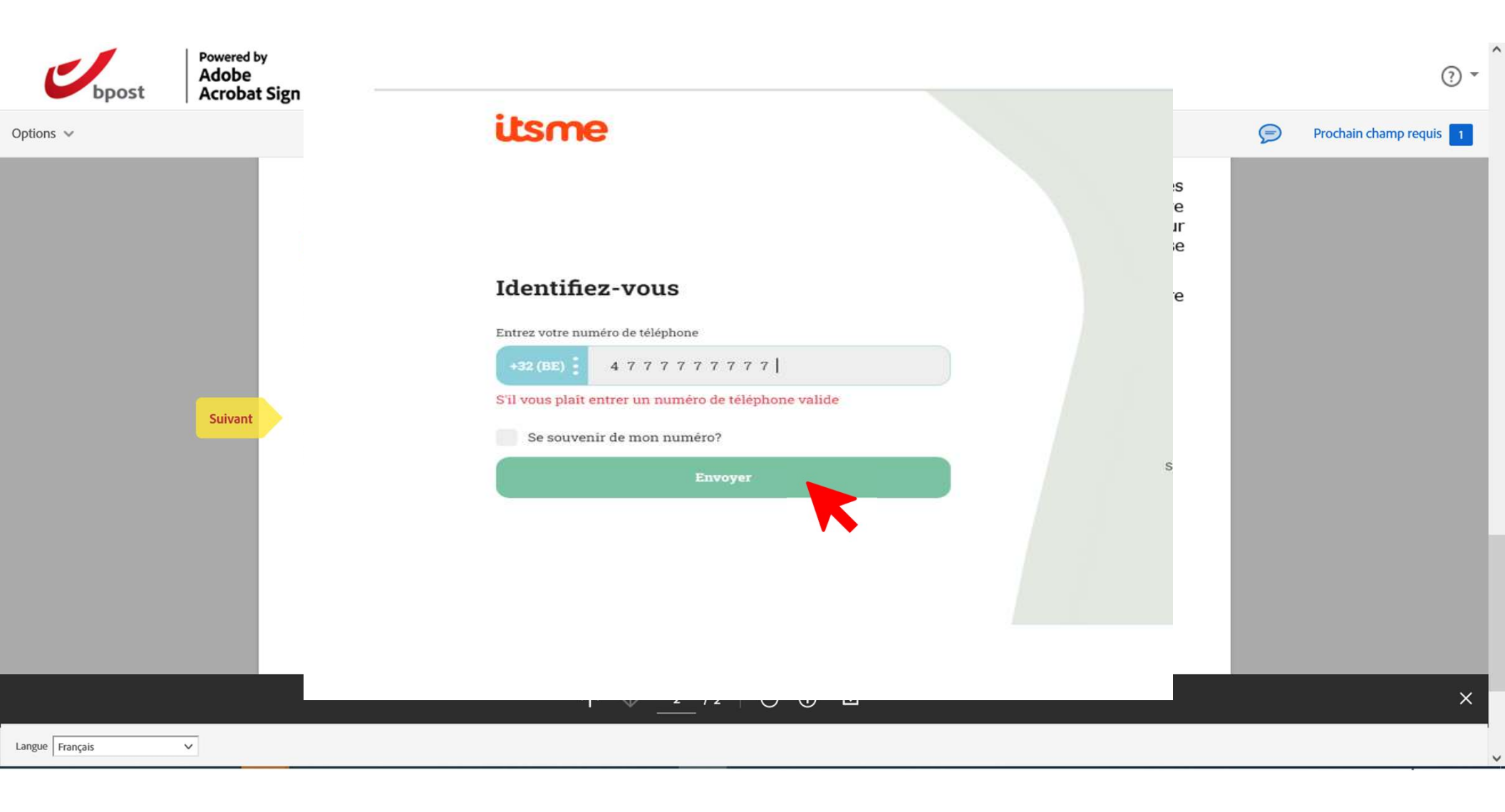

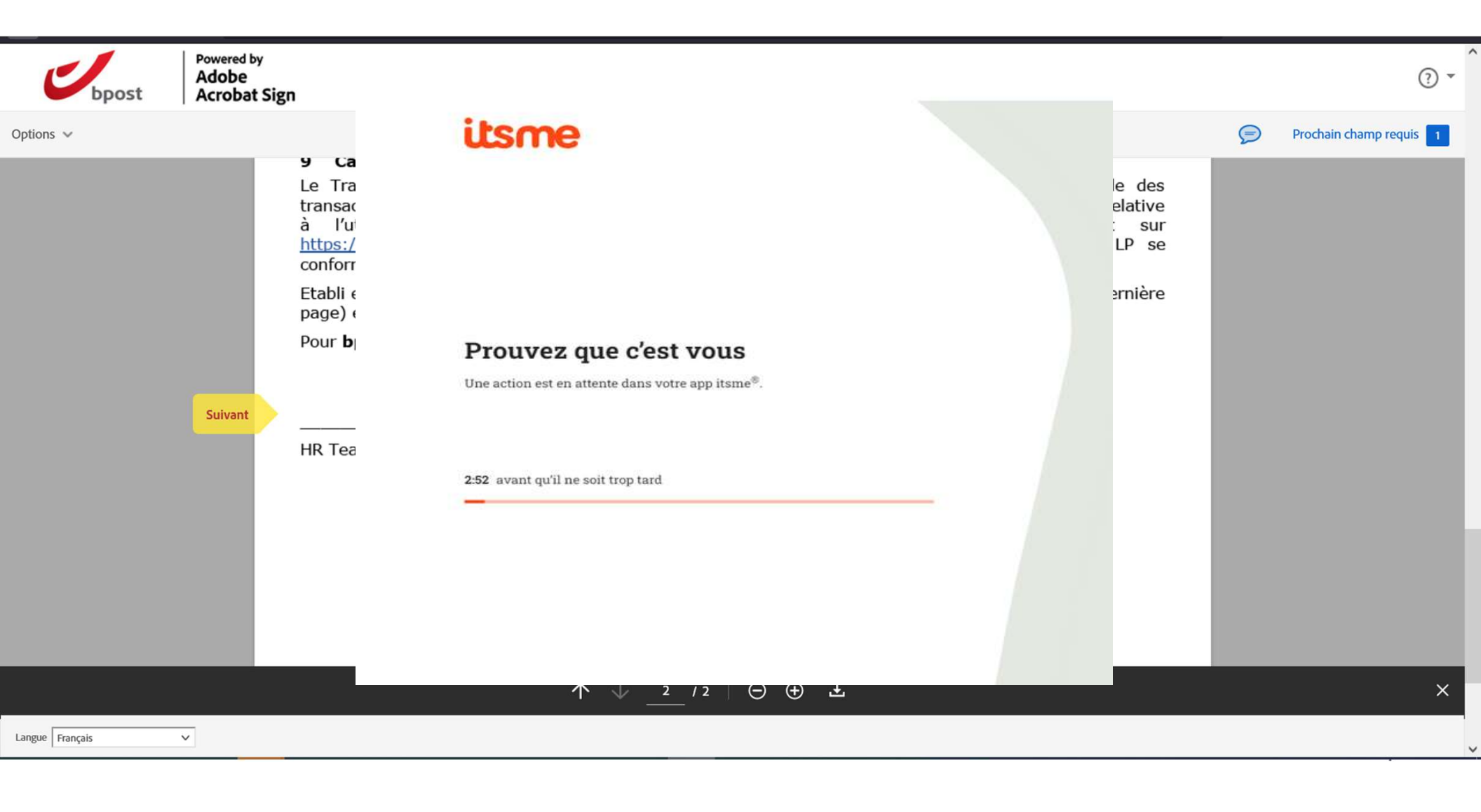

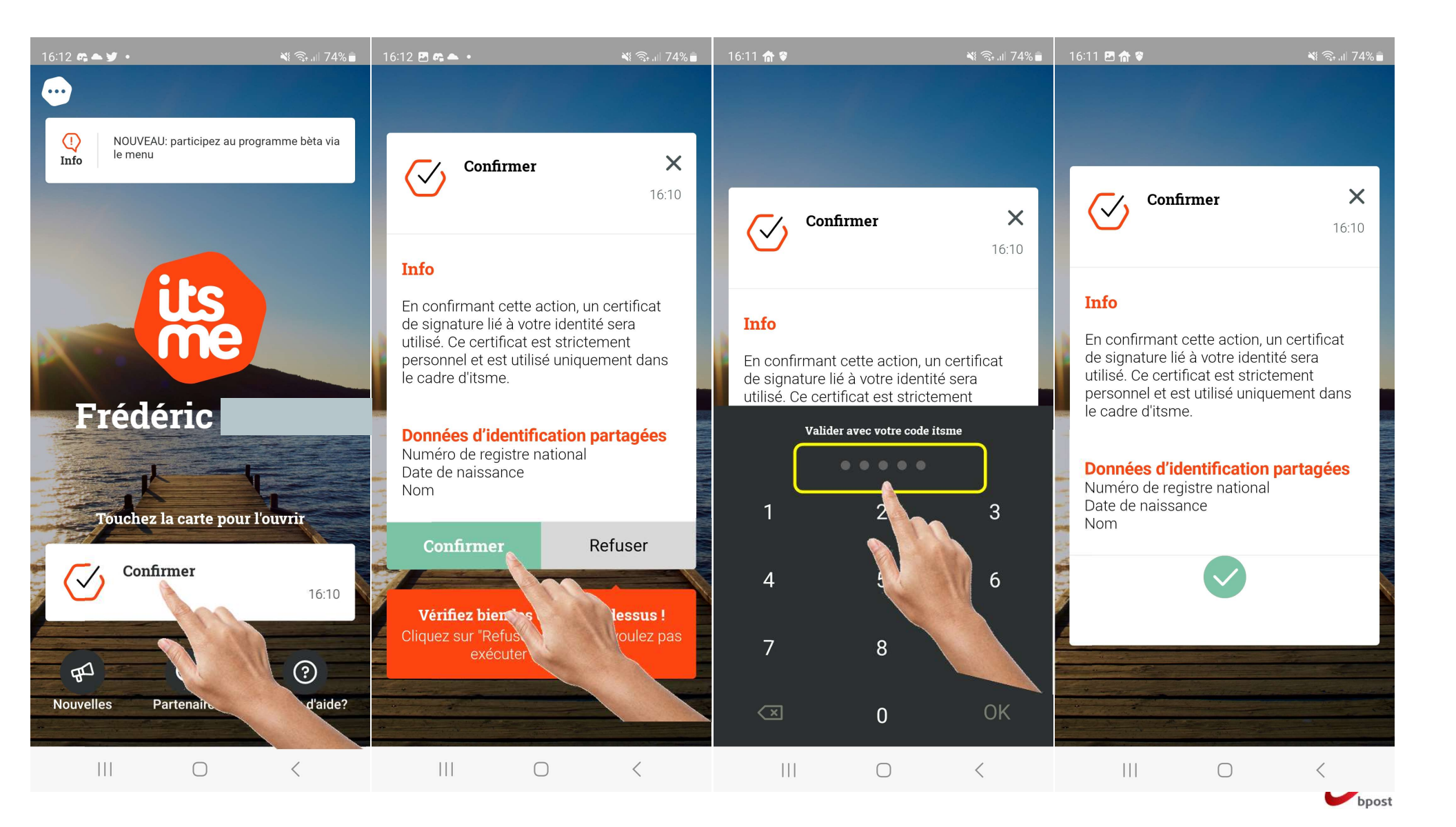

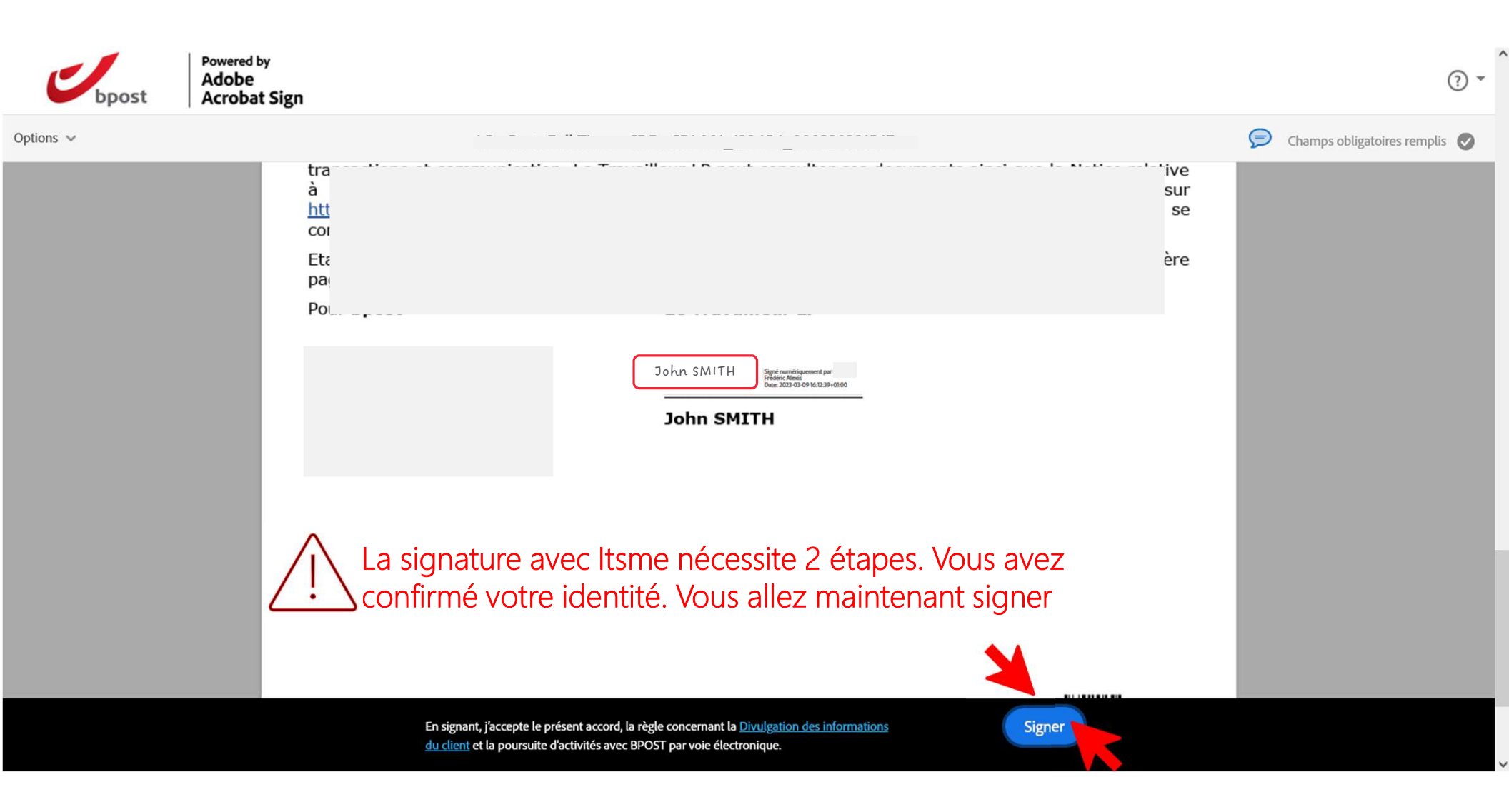

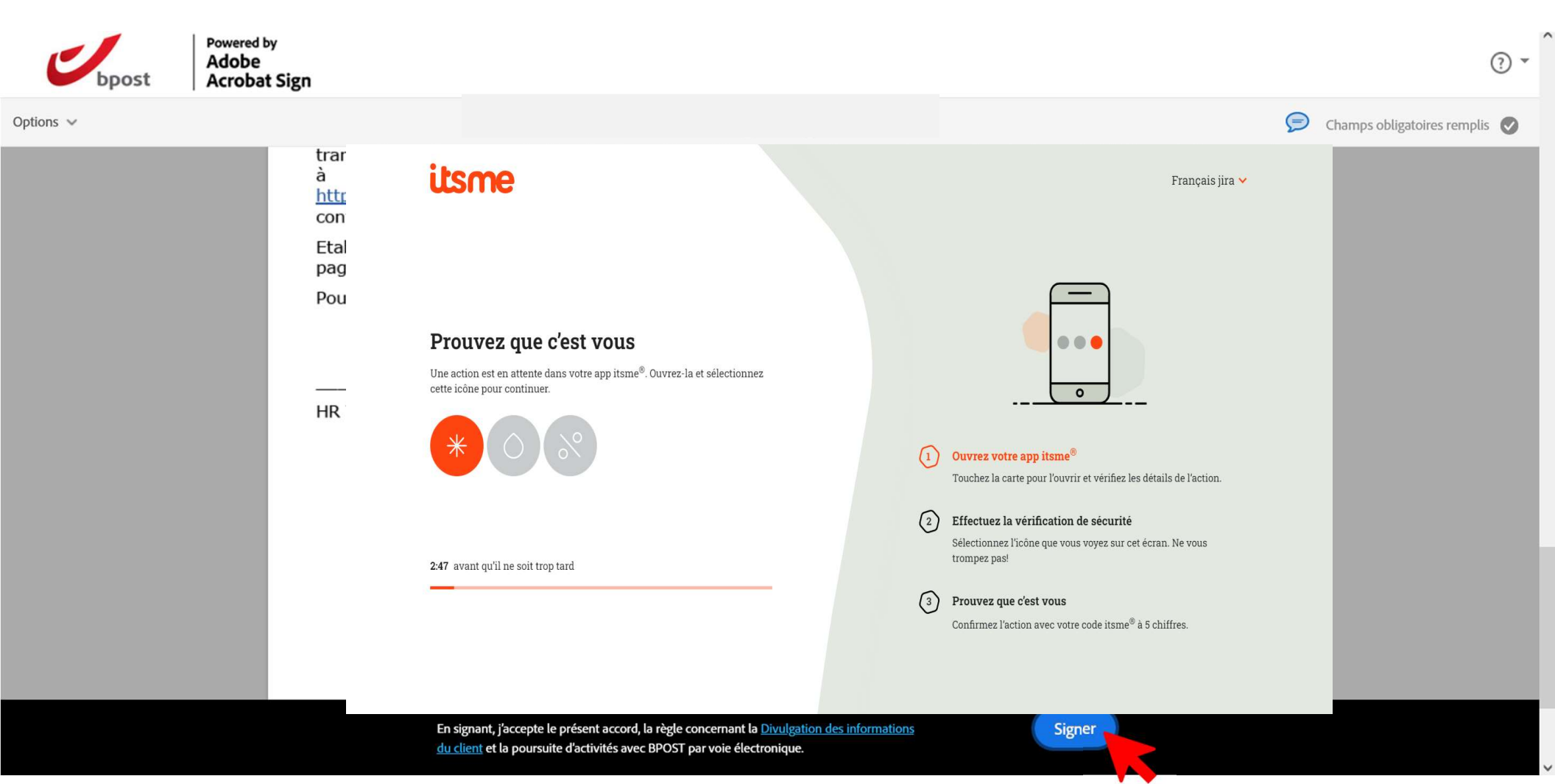

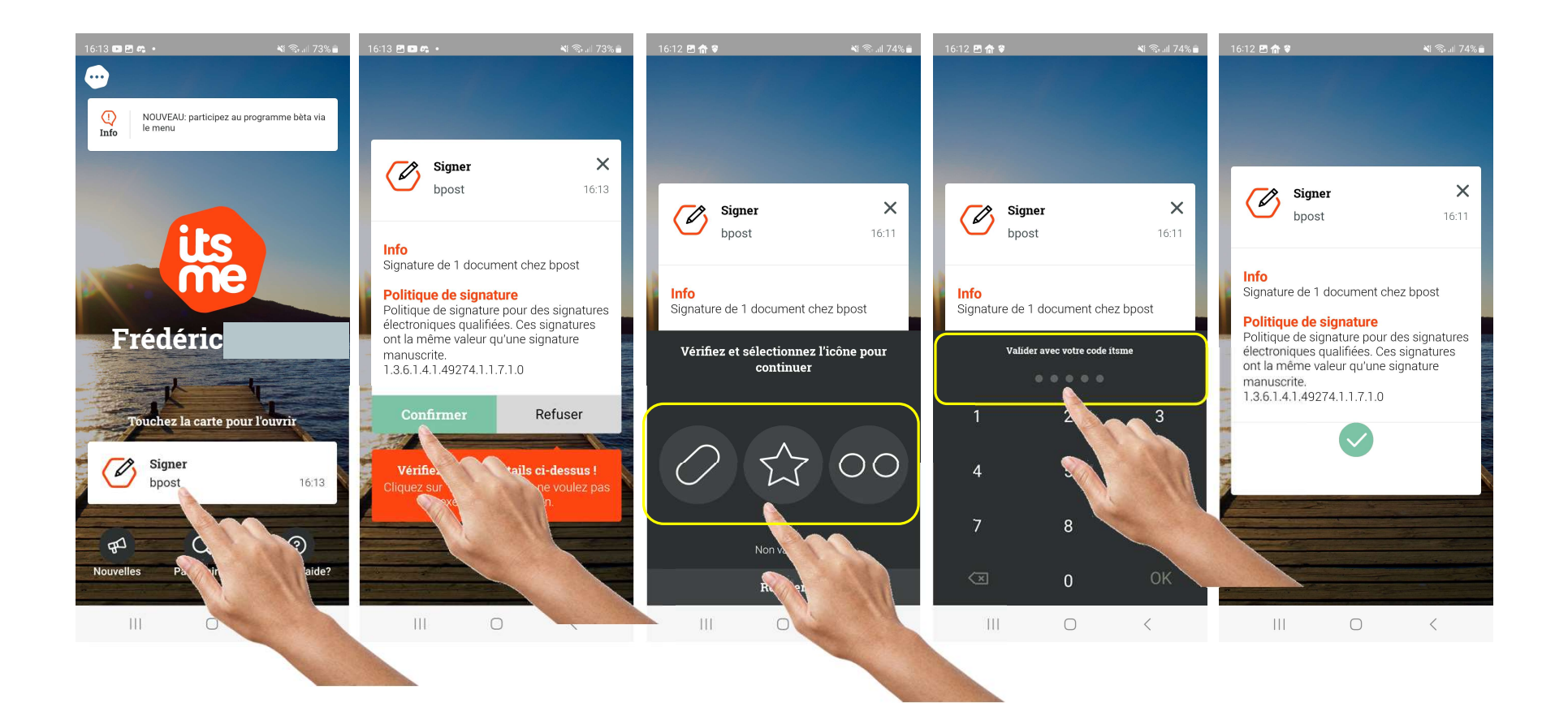

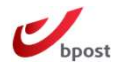

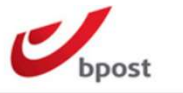

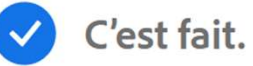

Vous avez terminé de signer " 001\_ 31547".

Nous enverrons l'accord final à toutes les parties par e-mail. Vous pouvez également télécharger une copie du document que vous venez de signer.

#### Vous n'avez pas de compte Adobe ?

- Accéder aux futurs accords sur le web depuis n'importe où
- ✓ Remplir, signer, partager ou commenter un PDF
- Envoyer 2 accords gratuits pour signature électronique par mois

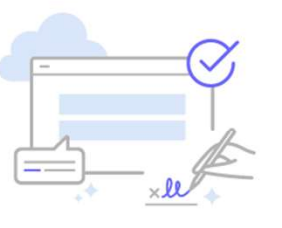

~

? •

Créer un compte

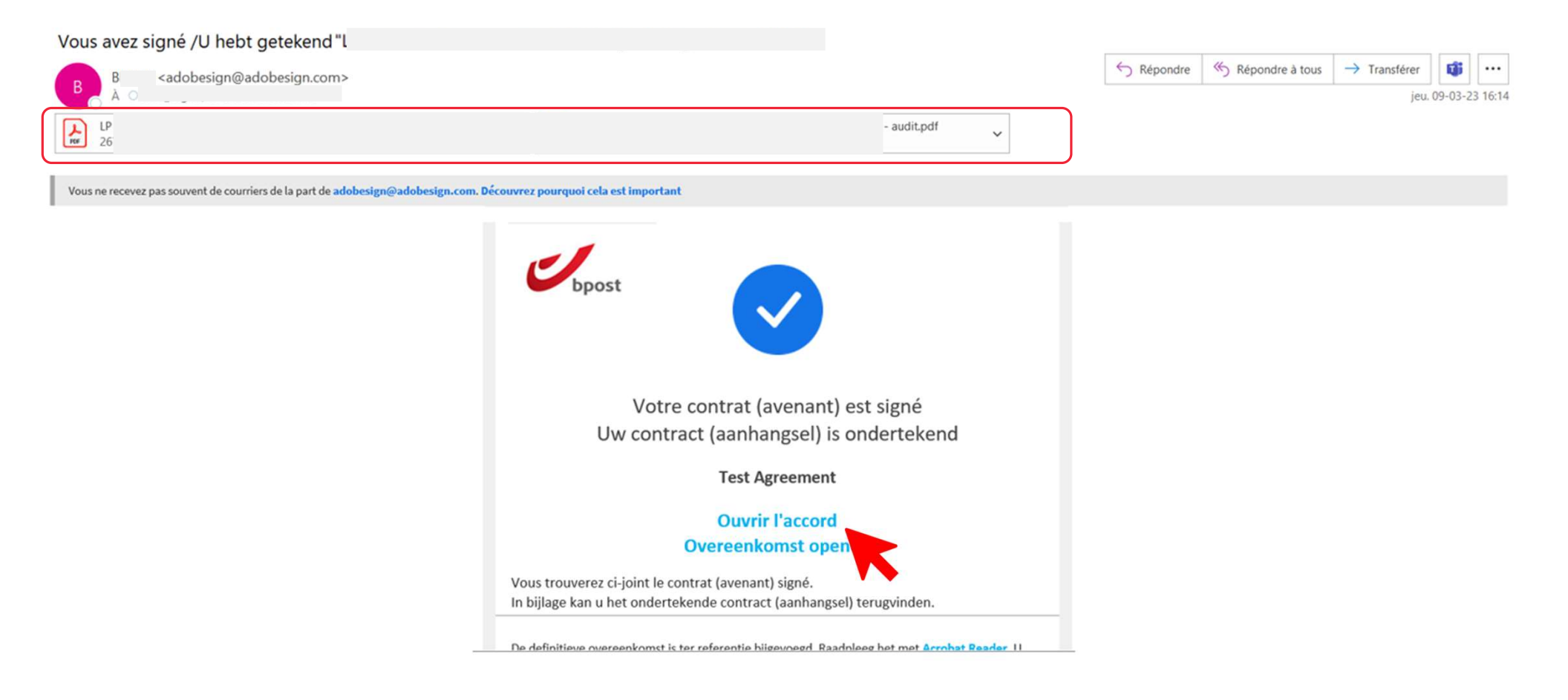

Ubpost

# Signer avec un lecteur de carte + la carte d'identité

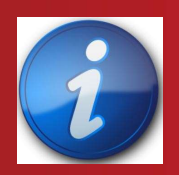

Lorsqu'une option est choisie, elle est définitive

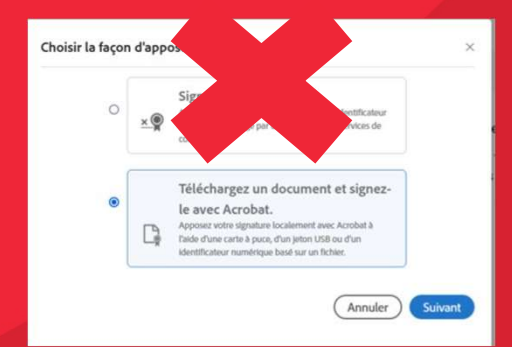

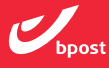

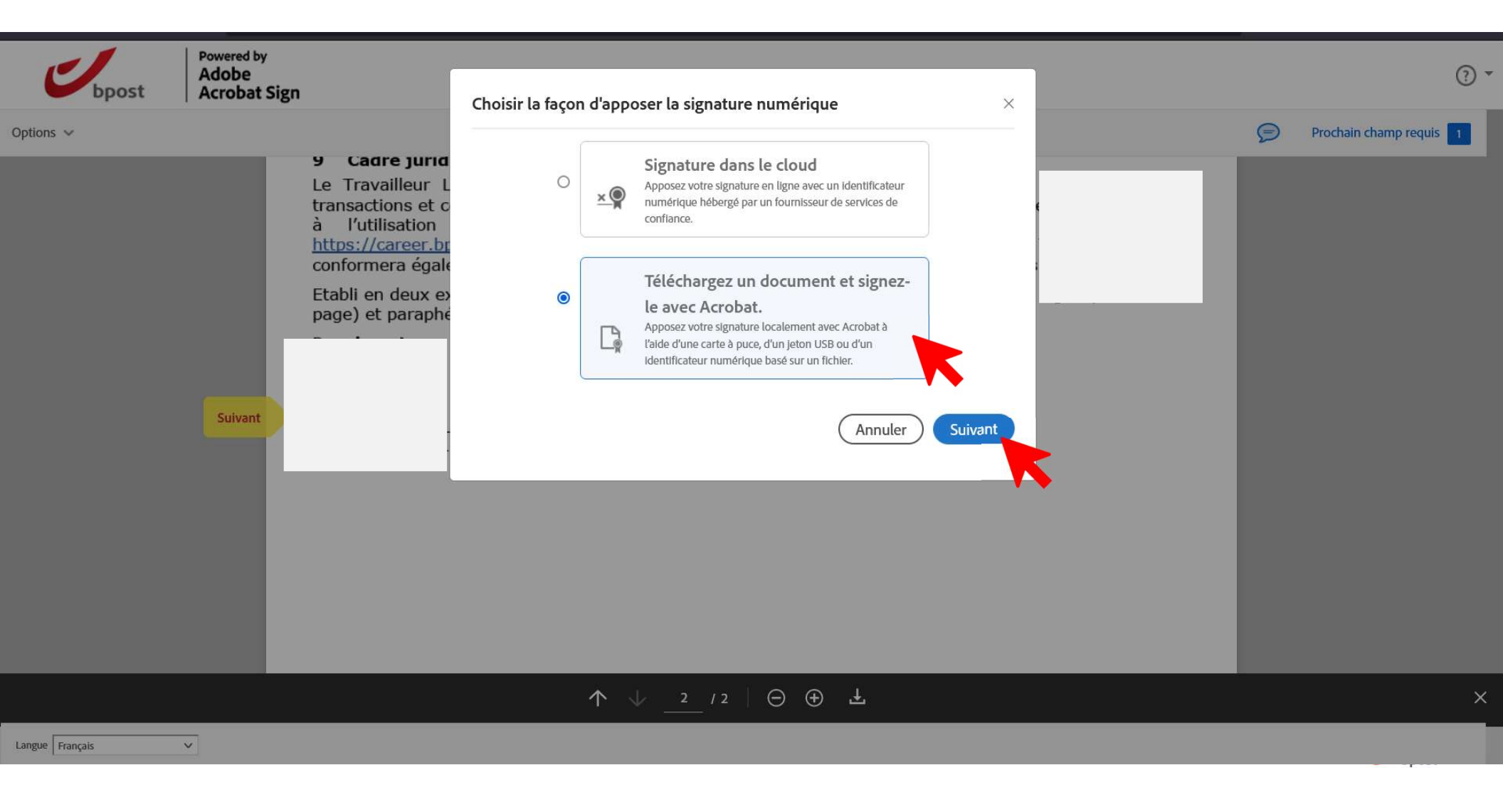

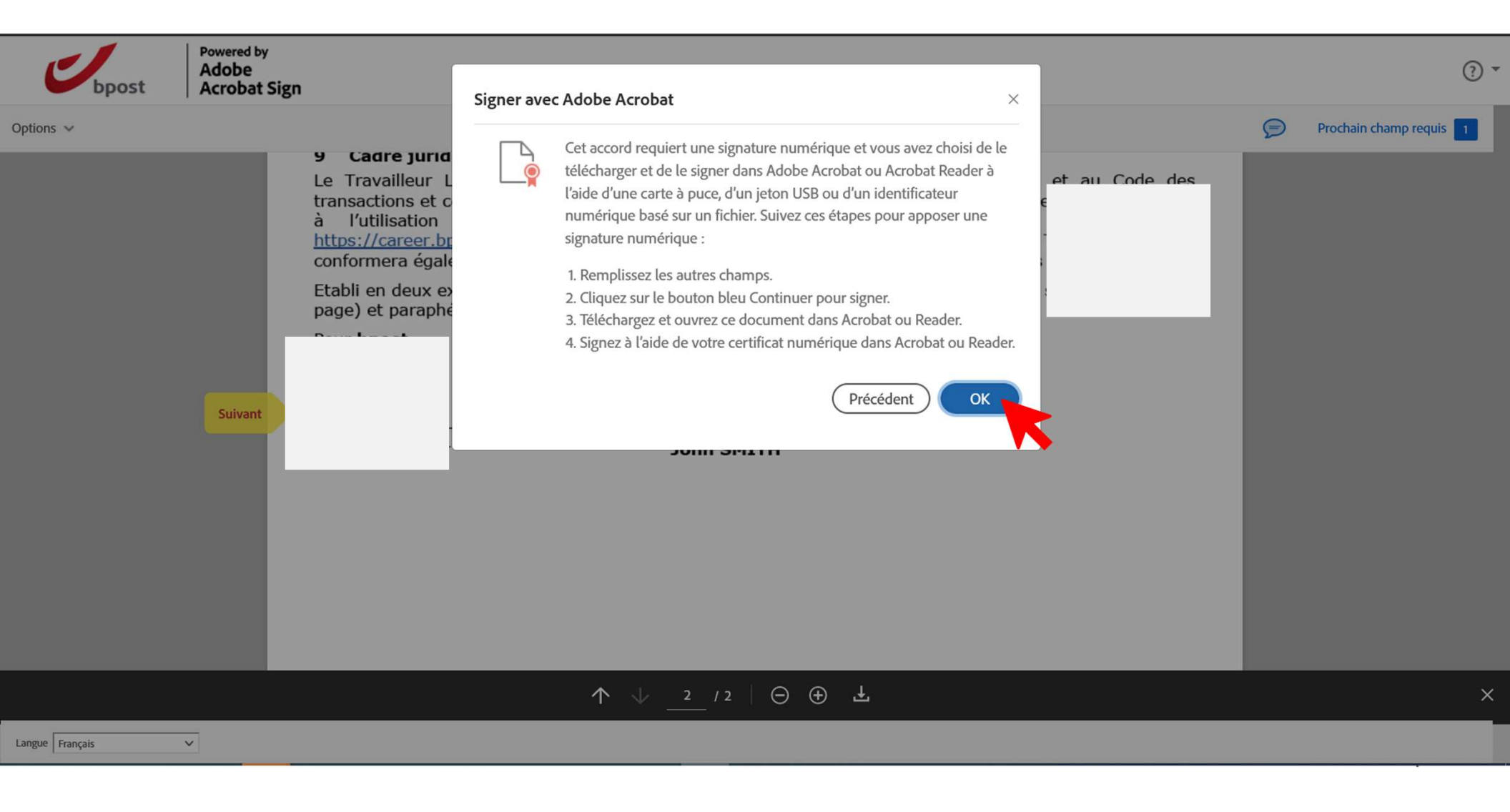

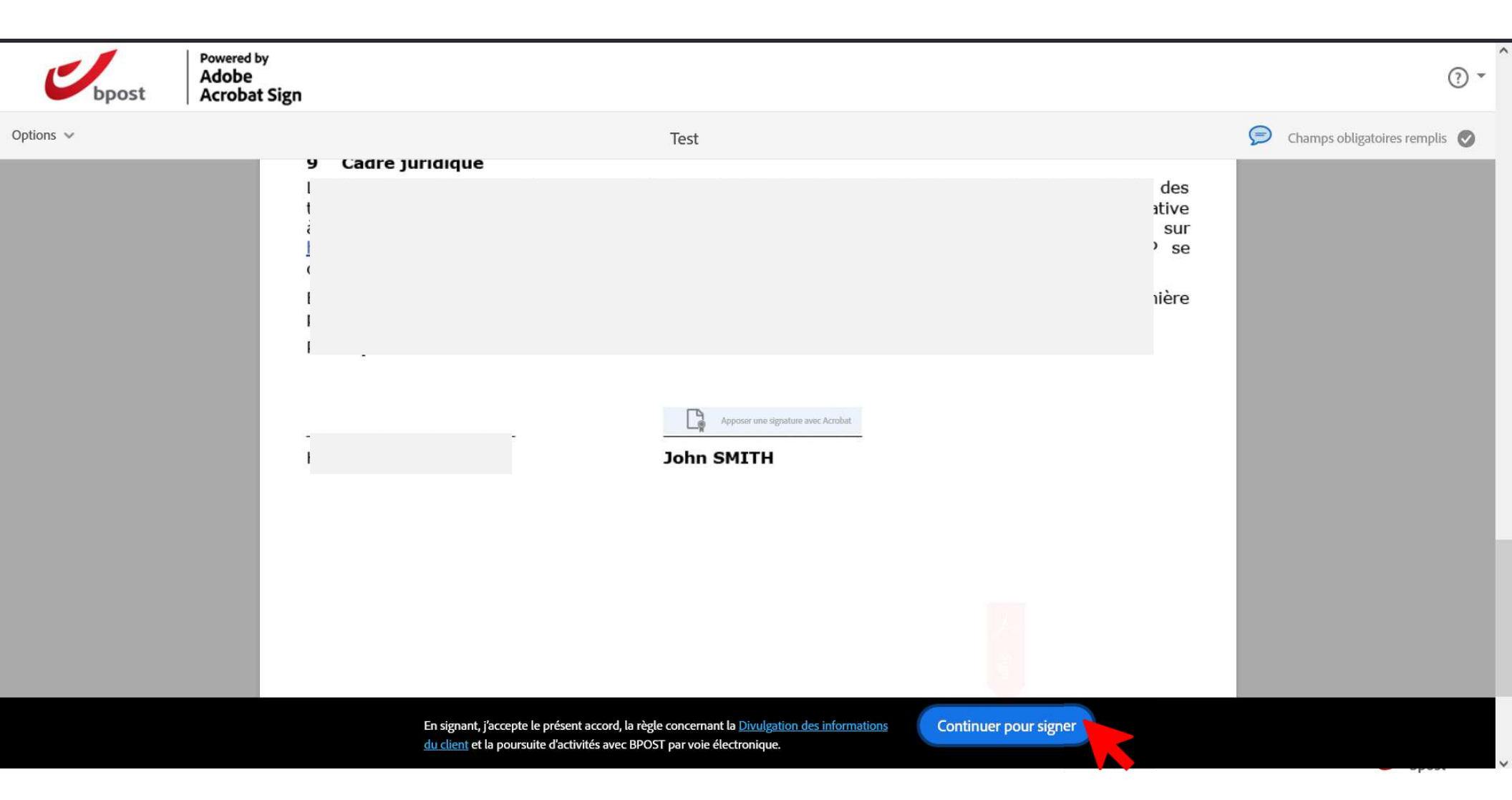

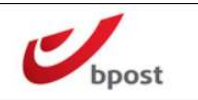

#### ? ▼

#### Il ne reste que quelques étapes.

Pour finaliser la signature, vous devrez télécharger l'accord, l'ouvrir dans Adobe Acrobat ou Acrobat Reader et fournir un certificat numérique.

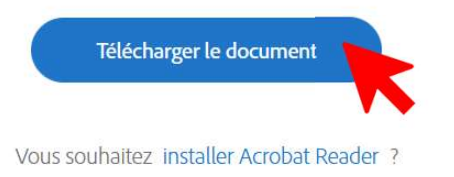

Télécharger & Ouvrir le document avec Adobe Acrobat Reader

### Télécharger & Ouvrir le document avec Adobe Acrobat Reader

| aine dernière (1)<br>P - Part Full Time - CDD CDI 2004202310<br>tôt dans le mois (48)<br>iois dernier (70)<br>tôt cette année (67)<br>longtemps (1033)<br>Ouvrir avec Adobe Acrobat DC | liquer à d                                                                                                    | roite                                                                                                    |                                                                                                    |
|----------------------------------------------------------------------------------------------------|----------------------------------------------------------------------------------------------------|----------------------------------------------------------------------------------------------------|----------------------------------------------------------------------------------------------------|
| P - Part Full Time - CDD CDI . 2004202310<br>tôt dans le mois (48)<br>nois dernier (70)<br>tôt cette année (67)<br>longtemps (1033)<br>Ouvrir avec Adobe Acrobat DC                    | liquer à d                                                                                                    | roite                                                                                                    |                                                                                                    |
| tôt dans le mois (48)<br>iois dernier (70)<br>tôt cette année (67)<br>longtemps (1033)<br>Ouvrir avec Adobe Acrobat DC                                                                 | Cliquer à d                                                                                                    | roite                                                                                                    |                                                                                                    |
| hois dernier (70)<br>tôt cette année (67)<br>Iongtemps (1033)<br>Ouvrir avec Adobe Acrobat DC                                                                                          | liquer à d                                                                                                    | roite                                                                                                    |                                                                                                    |
| tôt cette année (67)<br>longtemps (1033)<br>Ouvrir avec Adobe Acrobat DC<br>Imprimer                                                                                                   | liquer a d                                                                                                    | roite                                                                                                    |                                                                                                    |
| Ouvrir avec Adobe Acrobat DC                                                                                                    |                                                                                                    |                                                                                                    |                                                                                                    |
| Ouvrir avec Adobe Acrobat DC                                                                                                    |                                                                                                    |                                                                                                    |                                                                                                    |
| Ouvrir avec Adobe Acrobat DC                                                                                                    |                                                                                                    |                                                                                                    |                                                                                                    |
| Ouvrir avec Adobe Acrobat DC                                                                                                    |                                                                                                    | ST-04-52-1193                                                                                                    |                                                                                                    |
| Imprimer                                                                                                    |                                                                                                    |                                                                                                    |                                                                                                    |
| inipitites                                                                                                    |                                                                                                    | 20-04-23 13:45                                                                                                    | 1                                                                                                    |
| Iraduire avec DeepL                                                                                                    |                                                                                                    |                                                                                                    |                                                                                                    |
| Deplacer vers OneDrive                                                                                                    | 2                                                                                                    | 19-04-23 20:36                                                                                                    |                                                                                                    |
| Analyser avec Microsoft Defende                                                                                                    | er                                                                                                    | 19-04-23 19:57                                                                                                    | 1                                                                                                    |
| Partager                                                                                                    |                                                                                                    | normanos Malera                                                                                                    | -                                                                                                    |
| Ouvin avec                                                                                                    | Adot                                                                                                    | se Acrobat                                                                                                    | _                                                                                                    |
| Accorder l'accès à                                                                                                    |                                                                                                    | Je Chrome                                                                                                    |                                                                                                    |
| Restaurer les versions précide                                                                                                    | Micro                                                                                                    | ssoft Edge                                                                                                    |                                                                                                    |
| Envoyer vers                                                                                                    | / > 🖾 Rech                                                                                                    | ercher dans le Microsoft Store                                                                                                    |                                                                                                    |
| Counter                                                                                                    | Chois                                                                                                    | sir une autre application                                                                                                    |                                                                                                    |
| Copier                                                                                                    |                                                                                                    | 14-04-23 12:01                                                                                                    |                                                                                                    |
|                                                                                                    | 1.1                                                                                                    | 13-04-23 10:13                                                                                                    |                                                                                                    |
| Creer un raccourci                                                                                                    |                                                                                                    | 13-04-23 10:13                                                                                                    |                                                                                                    |
| Supprimer                                                                                                    |                                                                                                    | 12-04-23 20:31                                                                                                    |                                                                                                    |
| Renommer                                                                                                    |                                                                                                    | 12-04-23 19:24                                                                                                    | - 1                                                                                                    |
| Propriétés                                                                                                    |                                                                                                    | 12-04-23 14:35                                                                                                    | 1                                                                                                    |
|                                                                                                    | <ul> <li>Déplacer vers OneDrive</li> <li>Analyser avec Microsoft Defende</li> <li>Partager</li> <li>Ouvrir avec</li> <li>Accorder l'accès à</li> <li>Restaurer les versions précuder</li> <li>Envoyer vers</li> <li>Couper</li> <li>Copier</li> <li>Créer un raccourci</li> <li>Supprimer</li> <li>Renommer</li> <li>Propriétés</li> </ul> | Déplacer vers OneDrive Analyser avec Microsoft Defender Partager Ouvrir avec Ouvrir avec Adot Accorder l'accés à Restaurer les versions préc de Envoyer vers Couper Copier Créer un raccourci Supprimer Renommer Propriétés Image: Comment de la comment de la comment de la | <ul> <li>Déplacer vers OneDrive</li> <li>Analyser avec Microsoft Defender</li> <li>Partager</li> <li>Ouvrir avec</li> <li>Accorder l'accés à</li> <li>Restaurer les versions précudes</li> <li>Envoyer vers</li> <li>Couper</li> <li>Copier</li> <li>Créer un raccourci</li> <li>Supprimer</li> <li>Renommer</li> <li>Propriétés</li> <li>Image: Comparison of the second second s</li></ul> |

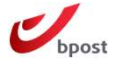

## Insérer la carte d'identité dans l'endroit prévu du pc ou dans le lecteur de carte via usb

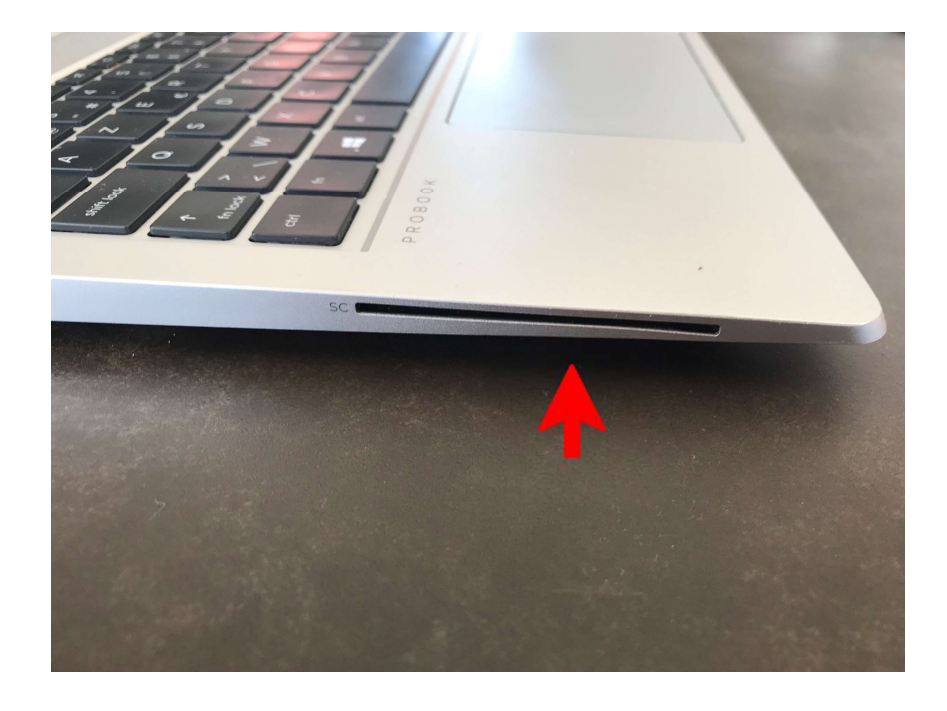

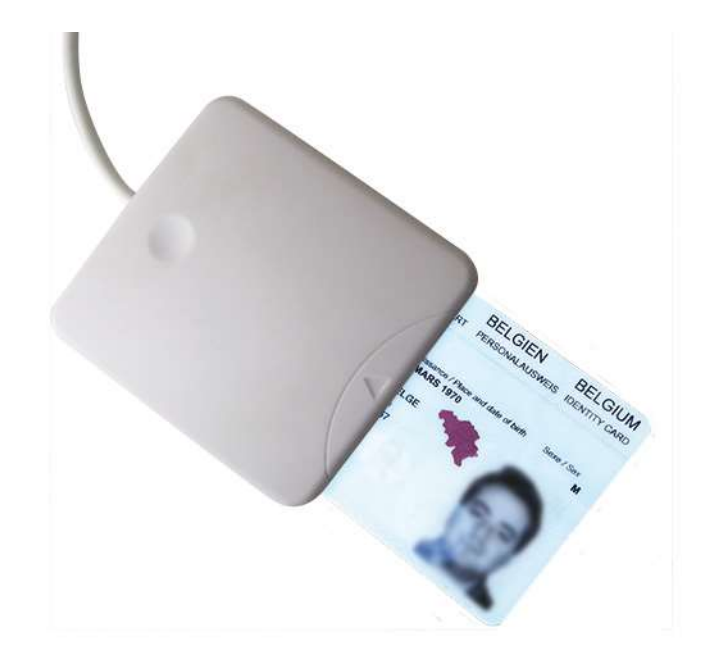

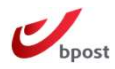

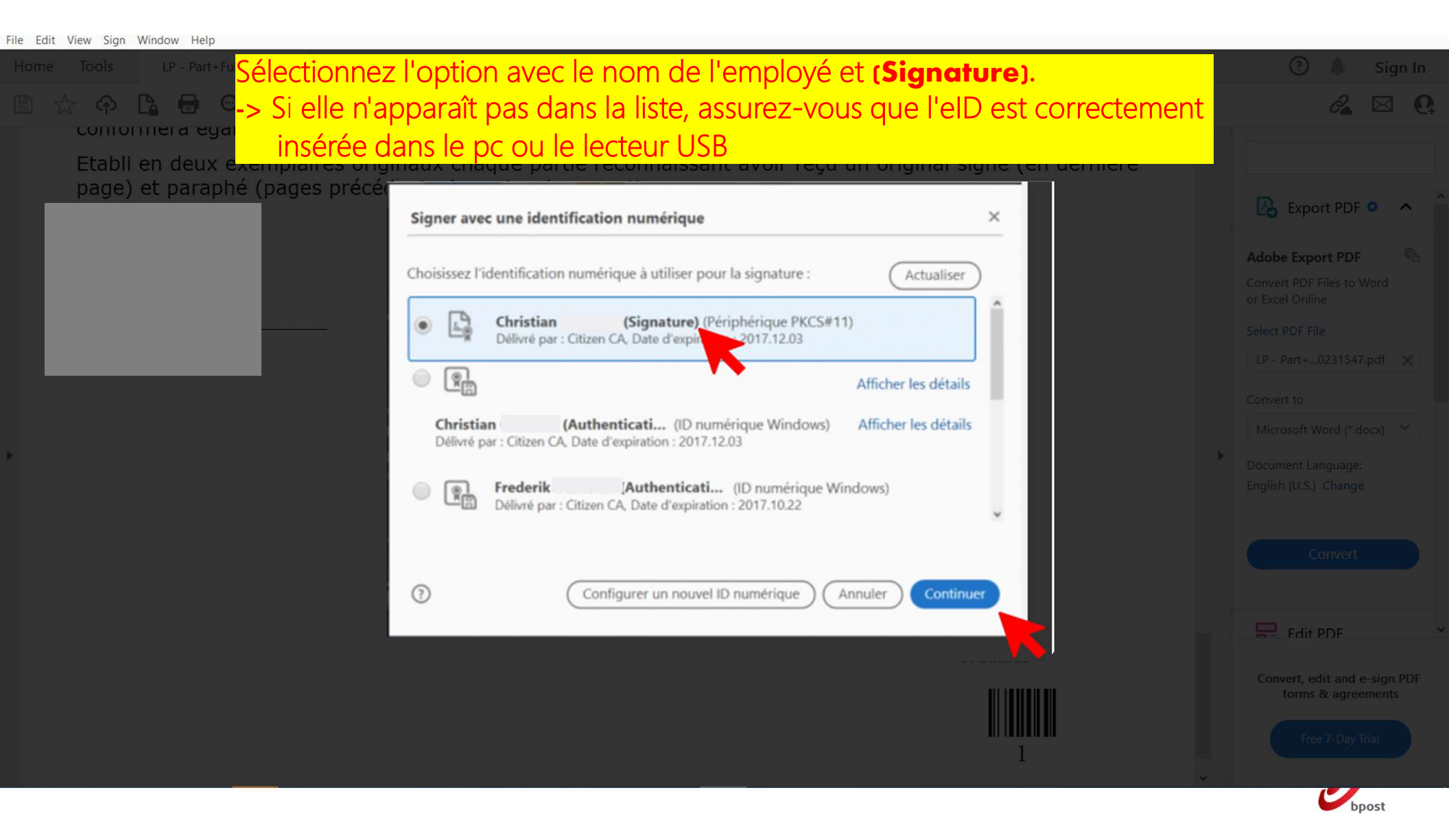

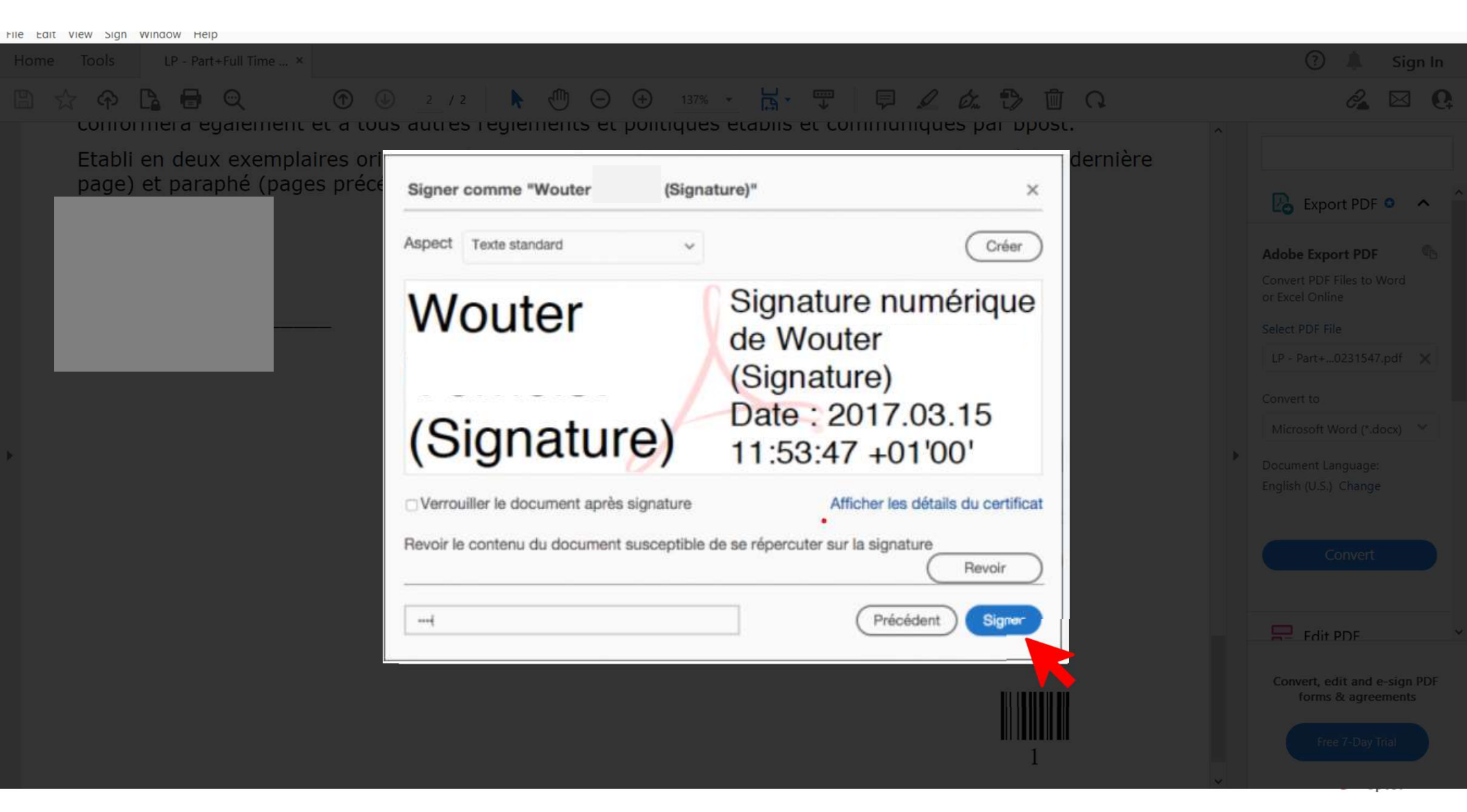

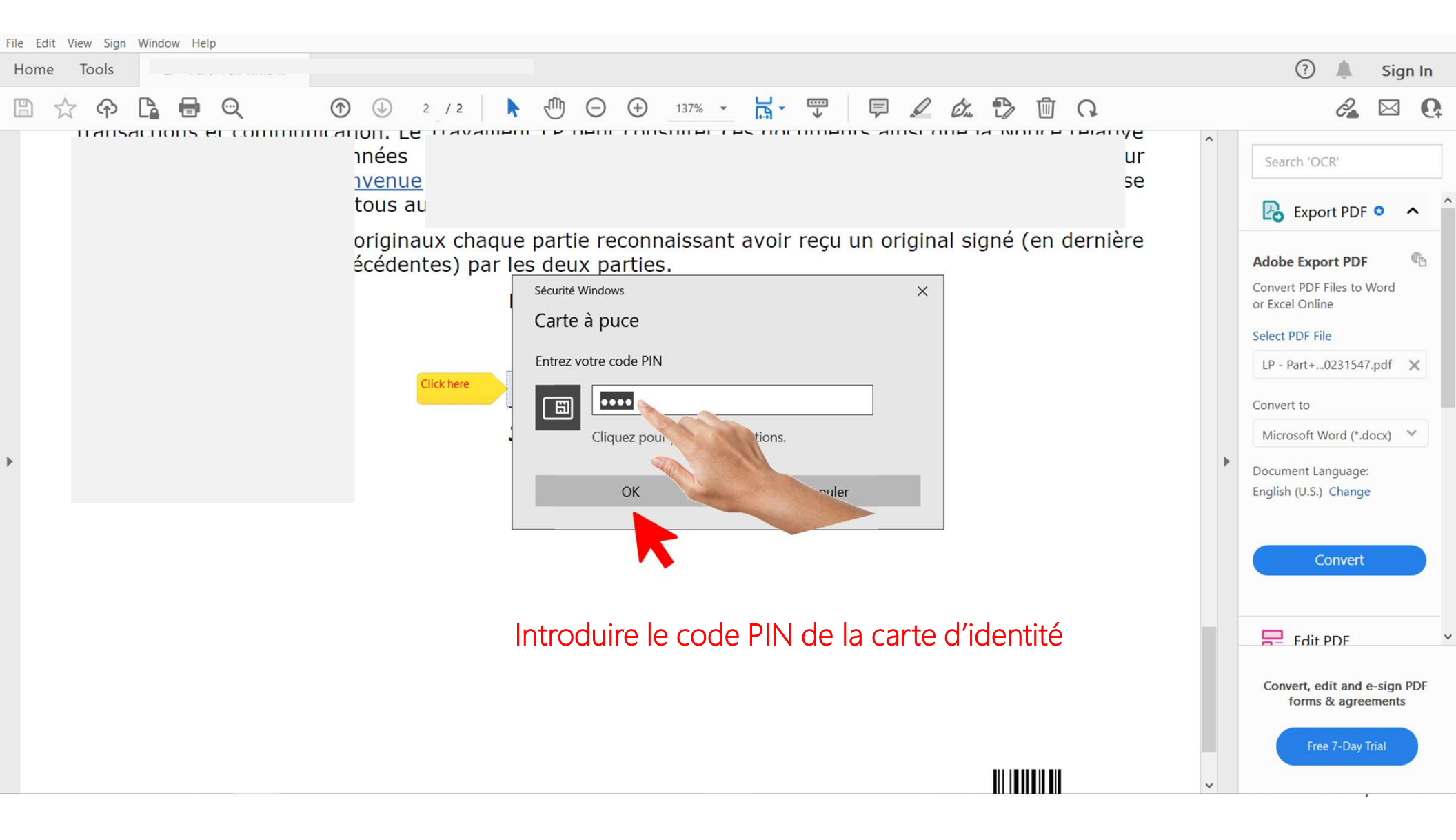

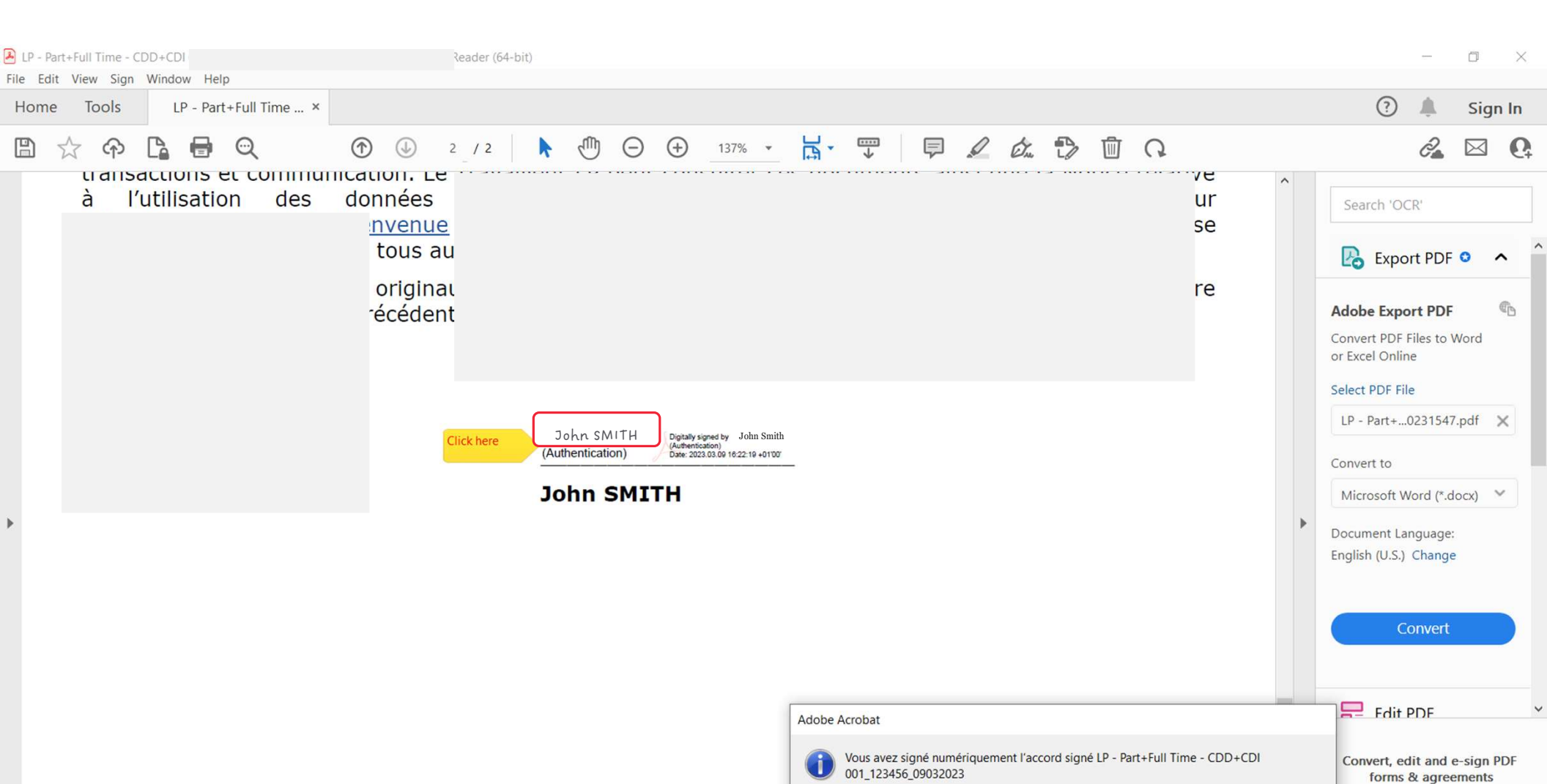

Free 7-Day Trial

bpost

OK

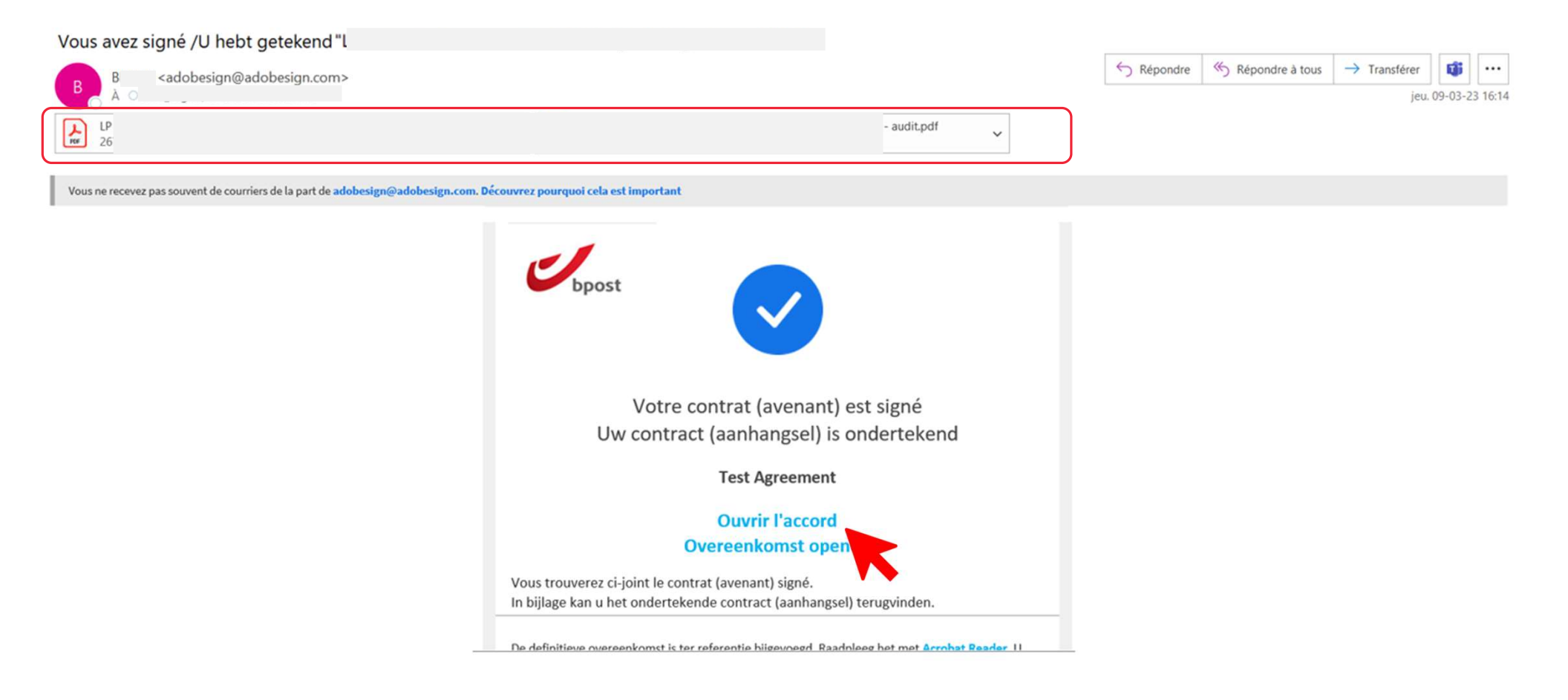

Ubpost

## Documentation

Comment créer un compte istme ? <u>https://www.itsme-id.com/fr-BE/get-started/eid#video</u>

Comment signer avec istme ? <u>https://www.e-signature.eu/wp-content/uploads/2020/02/e-signature-itsme-sign-signer-document-contrat-iphone-smartphone-responsive-video-fr.mp4</u>

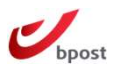